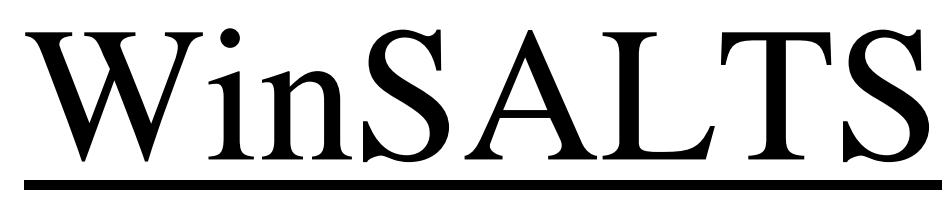

The 32-bit version of the WinSALTS Program

# WinSALTS Training Handout Modified for ROM II EDI Users

10 March 10, 2005 Version 5.04

#### SALTS CENTRAL

NAVSISA (N00367) 5450 Carlisle Pike P.O. Box 2010 Mechanicsburg, PA 17055 215.697.1112 DSN 442.1112 Email: help@salts.navy.mil

#### **SALTS Detachment Offices**

Norfolk 757.836.3091 DSN 836.3091 Email: norfolk@salts.navy.mil

San Diego 619.556.0633 DSN 526.0633 Email: sandiego@salts.navy.mil

Pearl Harbor 808.473.7526 DSN 473.7526 Email: pearl@salts.navy.mil

## **JUNE 21, 2004**

## The User Logon Box

The local SALTS Administrator provides User IDs and Passwords for authorized persons to use WinSALTS.

Select your User ID and enter your Password. Click the OK button to continue.

| WinSALTS          | User Logon 🗙                                                 |
|-------------------|--------------------------------------------------------------|
|                   | Welcome to WinSALTS<br>Standard Automated Logistics Tool Set |
| Winselts          | Please select User ID and Enter Your Password:               |
|                   | User ID: MARZIALE                                            |
| DOD Warning       | Password: *****                                              |
| SALTS News        | NOTE: Your password will display as stars.                   |
| Date: 06/21/2004  | OK Cancel                                                    |
| Julian Date: 4173 | Site Account Code: TLT Release: 5.04                         |

## The WinSALTS Main Menu Screen

The WinSALTS main window screen displays pulldown menu options across the top of the screen. The bottom status bar contains your SALTS Activity Code, Julian and Gregorian Dates and program version number.

| 🔠 WinSALTS                                                                                                    |               |                               |                 | . 8 × |
|----------------------------------------------------------------------------------------------------|---------------|-------------------------------|-----------------|-------|
| <u>File E-Mail</u> SALTS- <u>G</u> rams <u>D</u> ata Services <u>I</u> nquiries <u>C</u> onnect System <u>W</u> indow <u>H</u> elp |               |                               |                 |       |
| Competi internet Baca Baca Baca Baca Baca Baca Baca Bac                                                                            | 斜 😂           | Point of<br>Contact<br>Update |                 |       |
|                                                                                                    |               |                               |                 |       |
|                                                                                                    |               |                               |                 |       |
|                                                                                                    |               |                               |                 |       |
|                                                                                                    |               |                               |                 |       |
|                                                                                                    |               |                               |                 |       |
|                                                                                                    |               |                               |                 |       |
|                                                                                                    |               |                               |                 |       |
|                                                                                                    |               |                               |                 |       |
|                                                                                                    |               |                               |                 |       |
|                                                                                                    |               |                               |                 |       |
|                                                                                                    |               |                               |                 |       |
|                                                                                                    |               |                               |                 |       |
|                                                                                                    |               |                               |                 |       |
|                                                                                                    | la a          | 4470                          |                 |       |
| /ready                                                                                                    | <u>[</u> ][L] | 4173                          | 06721704   5.04 |       |

## DATA SERVICES Menu

Data Services is used to prepare a variety of files for transmission. This document covers only MILSTRIP, STARS-FL, and Request Files from SALTS options. The steps needed to prepare STARS-FL data serves as a model for preparing most other types of data including EDI files.

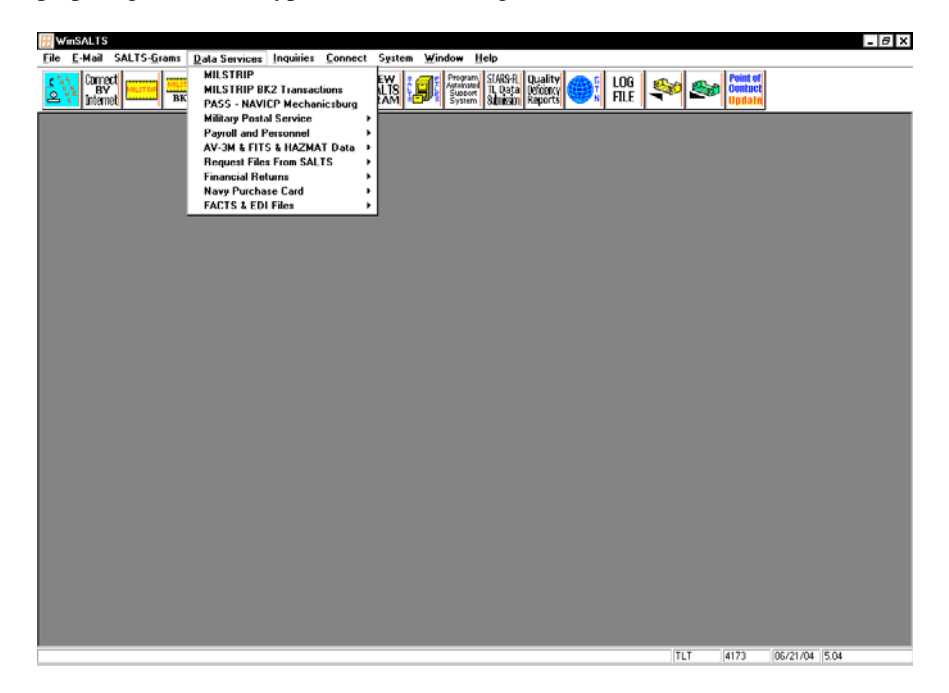

## FACTS & EDI Files

This option is used for submitting EDI requisition data to NECO.

Select FACTS & EDI Files. Select All Other EDI File Types Select the appropriate Drive and Directory. Highlight the data file name. Click the Add button. Click the Done button to continue.

| 🔠 WinSALTS - [            | WinSALTS    |                     | Standard      | MILSTRIP | Transaction | ns]                                       |                                                      |        |             |              |                  |          | - 8 X |
|---------------------------|-------------|---------------------|---------------|----------|-------------|-------------------------------------------|------------------------------------------------------|--------|-------------|--------------|------------------|----------|-------|
| 📰 Eile E-Mail             | SALTS-Grams | Data Service        | s Inquiries   | Connect  | System 3    | Window 1                                  | elp                                                  |        |             |              |                  |          | _ & × |
| Connect<br>BY<br>Internet | BK2         | 🕎 💭                 | <b>1</b>      |          | 9           | Program<br>Automated<br>Support<br>System | AS-A. Quality<br>Data Deficiency<br>Infestor Reports | ۹.     | LOG<br>FILE | <b>%</b>     | Point Conto Upda | et<br>Ct |       |
|                           |             |                     | α١            |          |             |                                           |                                                      |        |             |              |                  | -        |       |
| MASTRIP                   |             |                     | News          |          | 8100        | Date                                      |                                                      |        | -           |              |                  |          |       |
|                           |             |                     | MILSTRIP_F    | ILE.TXT  | 48          | 06/21                                     | /2004 05:35                                          | 9 AM   |             |              |                  |          | _     |
|                           |             |                     | _             |          |             |                                           |                                                      |        |             | <u>D</u> rei | ske              | Done     |       |
| Directories:              |             |                     |               |          |             |                                           |                                                      |        |             |              | 1                |          | 1     |
|                           |             |                     |               |          |             |                                           |                                                      |        |             | Ed           | R                | Cancel   |       |
| 2 0: \                    |             |                     |               |          |             |                                           |                                                      |        | - 1         | Vie          |                  | Help     |       |
|                           |             |                     |               |          |             |                                           |                                                      |        |             |              |                  |          |       |
|                           |             |                     |               |          |             |                                           |                                                      |        | - 1         |              |                  |          |       |
|                           |             |                     |               |          |             |                                           |                                                      |        | - 1         |              |                  |          |       |
| 1                         |             |                     |               |          |             |                                           |                                                      |        |             |              |                  |          |       |
| Drives:                   |             |                     |               |          |             |                                           |                                                      |        |             |              |                  |          |       |
| E a:                      |             | •                   |               |          |             |                                           |                                                      |        |             | Ad           | a I              | Add All  |       |
| , u.                      |             |                     | -             |          |             |                                           |                                                      |        |             |              |                  |          |       |
|                           |             |                     | Pilker:       |          |             |                                           |                                                      |        |             |              |                  |          |       |
| None<br>MTL SUDTO         | STIR TOT 4  | ize Date<br>8 06/21 | /2004 05-3    | bA NA G  | dressees    |                                           | -                                                    |        |             |              |                  |          |       |
|                           |             | 0 00/22             | ., 2004 0010. |          |             |                                           | - 10                                                 | D      | 1           | Deme         |                  |          |       |
|                           |             |                     |               |          |             |                                           |                                                      | Demove | _           | Hemo         | ne All           |          |       |
|                           |             |                     |               |          |             |                                           |                                                      |        |             |              |                  |          |       |
|                           |             |                     |               |          |             |                                           |                                                      |        |             |              |                  |          |       |
|                           |             |                     |               |          |             |                                           |                                                      |        |             |              |                  |          |       |
|                           |             |                     |               |          |             |                                           |                                                      |        |             |              |                  |          |       |
|                           |             |                     |               |          |             |                                           |                                                      |        |             |              |                  |          |       |
|                           |             |                     |               |          |             |                                           |                                                      |        |             |              |                  |          |       |
|                           |             |                     |               |          |             |                                           |                                                      |        |             |              |                  |          |       |
|                           |             |                     |               |          |             |                                           |                                                      |        |             |              |                  |          |       |
| Ready                     |             |                     |               |          |             |                                           |                                                      |        |             | TLT          | 4173             | 5.       | 34    |

## **OUTGOING FILES**

The Outgoing Files option can be used to display and/or delete files that have been prepared for transmission.

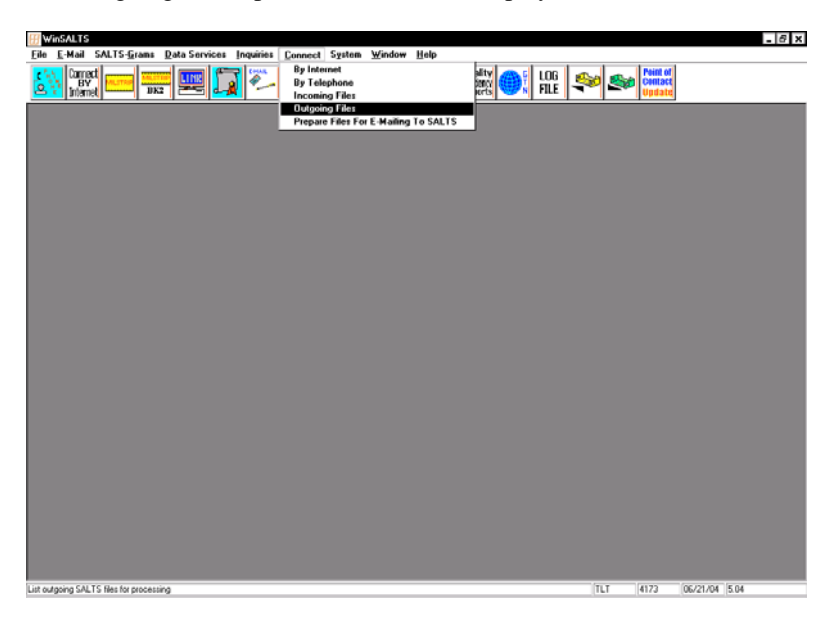

Highlight the File Type of interest. Click the Details button to see additional information about the files and/or to delete individual files.

| #inSALTS  |              | Pro        | cess Outgoing | Files    | ×       |
|-----------|--------------|------------|---------------|----------|---------|
| File Type | Description  | Your Files | Total Files   | Packages |         |
| EML       | E-MAIL Mess  | 1          | 1             | 0        |         |
| LNK       | Link Databas | 1          | 1             | 0        | Details |
| MSG       | SALTS Msgs   | 2          | 2             | 0        | Dono    |
| RQN       | MILSTRIP     | 1          | 1             | 0        | Done    |
| STR       | STARS Data   | 1          | 1             | 0        |         |
| 1         |              |            |               | •        |         |

Highlight the entry you want to delete. Click the Delete button.

| ₩inSALTS | Out Box                                                                        | ×      |
|----------|--------------------------------------------------------------------------------|--------|
|          | Package Name Drig File Name SALTS File N Status<br>STARSDATA TLT03240.S Delete | Delete |
| •        |                                                                                | Cancel |

## **CONNECT**

When you have completed preparing all your outgoing files, you will want to establish a connection to the SALTS Host to transmit them. Connection can be made via a dial-up modem or Internet.

| H WinSALTS                                                                                                    |                                                                                                    |           | _ 8 ×          |
|----------------------------------------------------------------------------------------------------|----------------------------------------------------------------------------------------------------|-----------|----------------|
| File E-Mail SALTS-Grams Data Services Inquiries                                                                                                    | Connect System Window Help                                                                                                    |           |                |
| Image: Character and SALTS-Grams     Data Service:     Inquint       Image: Character and SALTS-Grams     Data Service:     Inquint       Image: Character and SALTS-Grams     Data Service:     Inquint       Image: Character and SALTS-Grams     Data Service:     Inquint       Image: Character and SALTS-Grams     Data Service:     Inquint       Image: Character and SALTS-Grams     Data Service:     Inquint | Converse: System Window Help<br>By Internet<br>By Felephone<br>Incoming Files<br>Outgoing Files<br>Prepare Files For E-Mailing To SALTS |           |                |
| Connect to the SALTS server via Internet                                                                                                    |                                                                                                    | TLT  4173 | 05/21/04  5.04 |

## **By Internet Option**

This option is used to transmit data through a direct or modem Internet connection. The SALTS network connection establishes a single connection with the server at one of the following IP Addresses: **163.12.6.163** and **163.12.6.164**.

| WinSALTS                                                                                    | N                                                                                                  | letwork Connection |                | ×      |
|---------------------------------------------------------------------------------------------|----------------------------------------------------------------------------------------------------|--------------------|----------------|--------|
| Status:                                                                                     | LOG FILE OPENED                                                                                    |                    |                | ]      |
| File#:                                                                                      | Of:                                                                                                | Bytes Transferred: |                | Cancel |
| File Name:                                                                                  |                                                                                                    | Progress:          | 0%             | ••     |
| File Size:                                                                                  |                                                                                                    | Procedure:         |                | ]      |
| Details:                                                                                    |                                                                                                    |                    | Upload Files   | Status |
| CUNNECTIN<br>Site Code :T<br>Password: **<br>Connecting t<br>Authenticatin<br>Authenticatin | Ita to SALTS<br>LT<br>*******<br>o SALTS at :163.12.6.16<br>ig via SSL on Port 9000<br>in complete | 3                  |                | ×      |
|                                                                                             |                                                                                                    |                    | Download Files | Status |
| 4                                                                                           |                                                                                                    | v<br>4             |                | 4      |

#### TCP/Port 9000

In order for WinSALTS to connect via the Internet, your local network administrator will need to open TCP/Port 9000 through the command proxy server/router/firewall for incoming and outgoing Secure Socket Layer (SSL) traffic. Port 9000 may be closed on your network. If so, it must be opened in order for your WinSALTS Internet connection to work successfully. Contact your local network administrator for assistance.

#### **By Telephone Option**

This option is used to transmit prepared data using a dial-up modem device that calls directly into the SALTS Host. Commercial or military DSN phone lines, cellular systems, or INMARSAT and SHF SATCOM can be used to establish a dial-up modem connection.

Select the desired phone number. Click the Connect button.

| WinSALTS                                | SALTS Telephone  | Access | s Numbers       | х |
|-----------------------------------------|------------------|--------|-----------------|---|
| Description                             | Telephone Number |        |                 |   |
| Long Distance, Commercial               | 97,215-697-9020  | -      | <u>C</u> onnect |   |
|                                         |                  |        | <u>Ch</u> ange  |   |
| <ul> <li>Commercial</li> </ul>          |                  |        | Add             | 1 |
| O Credit Card                           |                  |        |                 | 1 |
| O INMARSAT                              |                  |        | D <u>e</u> lete |   |
|                                         |                  |        | <u>D</u> one    |   |
| 🗖 Retry if first connect fails. Retry 🛛 | times.           |        | Ca <u>n</u> cel |   |
| Leave modem window open after call      | is completed     |        |                 | _ |
|                                         |                  |        |                 |   |

The connection process begins by initializing the Port and Modem and dialing the SALTS Host number.

| WinSALTS                                                                                                    | Communication St   | atus           | X              |
|----------------------------------------------------------------------------------------------------|--------------------|----------------|----------------|
| Status: WAITING FOR CONNECTION                                                                                                    | DN                 |                |                |
| Connection Time:                                                                                                    | File#:             | Of:            | <u>C</u> ancel |
| Connect Speed:                                                                                                    | File Name:         |                | ]              |
| Carrier Speed:                                                                                                    | File Size:         |                | ]              |
| CPS:                                                                                                    | Bytes Transferred: |                | ]              |
| View Download Statistics                                                                                                    | Progress:          | 0%             | ]              |
| Leave this window open after<br>the call is completed.                                                                                                    | Procedure: C       | onnectToHost   | ]              |
| Details:                                                                                                    |                    | Upload Files   | Status         |
| Initializing Port: 1 on COM2<br>Port Initialized<br>Port Characteristics Set<br>Received Modem's Attention<br>Init String: ATS7=150 S11=200 S0=0<br>Dialing: 97,215-637-9020<br>Waiting for Modem Connection | L▲                 |                | <u>م</u>       |
|                                                                                                    |                    | Download Files | Status         |

Next, the SALTS Host answers the call, modem connection is established, and the logon procedure is done.

| WinSALTS                                                                                                    | Communication      | Sta | us             |          | X       |
|----------------------------------------------------------------------------------------------------|--------------------|-----|----------------|----------|---------|
| Status: RECEIVING DOWNLOAD F                                                                                                    | FILE LIST          |     |                |          |         |
| Connection Time: 00:00:04                                                                                                    | File#:             |     | Of:            | <u> </u> | ncel    |
| Connect Speed: 37333                                                                                                    | File Name:         |     |                |          |         |
| Carrier Speed: 37333                                                                                                    | File Size:         |     |                | 1        |         |
| CPS:                                                                                                    | Bytes Transferred: |     |                | ]        |         |
| View Download Statistics                                                                                                    | Progress:          |     | 0%             | 1        |         |
| Leave this window open after<br>the call is completed.                                                                                                    | Procedure:         | Get | StagedFiles    |          |         |
| Details:                                                                                                    |                    |     | Upload Files   | Status   |         |
| Waiting for login: prompt<br>Login prompt received<br>Waiting for password prompt<br>Password prompt received<br>Waiting for Connected prompt<br>Connected |                    | •   |                |          | 4       |
| Activity Code: TLT<br>Waiting for User's Password prompt                                                                                                   |                    |     | Download Files | Status   |         |
| Password:<br>TLT<br>Waiting for 'Ready to supply a list' pro                                                                                               | ompt               | J   |                |          | <b></b> |
| 1                                                                                                    | <u> </u>           |     |                |          | *       |

Next, all outgoing files are uploaded to SALTS CENTRAL. Files waiting for your pickup (including software updates) are downloaded to your computer. When data transfer is complete the connection is disconnected.

Click the Done button to continue.

| WinSALTS                                                                                                    | Co                                                                  | mmunication    | Stat  | us                                           |                                  | X       |
|----------------------------------------------------------------------------------------------------|---------------------------------------------------------------------|----------------|-------|----------------------------------------------|----------------------------------|---------|
| Status: ******* COMMU                                                                                                    | NICATIONS SESSION                                                   | N COMPLETED    | ***** | ***                                          | Done                             |         |
| Connection Time: 00:0                                                                                                    | 0:30                                                                | File#:         |       | Of:                                          | <u>C</u> ance                    |         |
| Connect Speed:                                                                                                    |                                                                     | File Name:     |       |                                              | ]                                |         |
| Carrier Speed:                                                                                                    |                                                                     | File Size:     |       |                                              | ]                                |         |
| CPS:                                                                                                    | Bytes                                                               | s Transferred: |       |                                              | ]                                |         |
| View Download Stati                                                                                                    | stics                                                               | Progress:      |       | 0%                                           | ]                                |         |
| Leave this window op<br>the call is completed.                                                                                                    | oen after                                                           | Procedure:     | Disc  | connectFromHost                              | j                                |         |
| Details:                                                                                                    |                                                                     |                |       | Upload Files                                 | Status                           |         |
| End of list<br>Download File List Recei<br>Requesting File: TLT_88<br>File: TLT_8824.EML,PB=<br>Requesting File: TLT_88<br>File: TLT_8823.MSG,PB= | ved<br>24.EML<br>604,TB=604,CPS=325<br>23.MSG<br>•487,TB=487,CPS=34 | 5              | •     | TLT00011.EML<br>TLT00012.LNK<br>TLT00013.MSG | UPLOADED<br>UPLOADED<br>UPLOADED | •       |
| File Download Completed                                                                                                    | 1                                                                   |                |       | Download Files                               | Status                           |         |
| Thank you for calling SAI<br>Hanging up the Phone<br>UnInitializing the Port<br>Disconnect complete                                               | LTS                                                                 |                | Ţ     | TLT_8824.EML<br>TLT_8823.MSG                 | DOWNLOADE<br>DOWNLOAD            | D<br>ED |
| •                                                                                                    |                                                                     | Þ              | Г     |                                              |                                  | -       |

## **Process Incoming Files Dialog Box**

Files downloaded to you during connection will need to be processed (i.e. Viewed, Saved, Printed or Deleted). A dialog box will appear onscreen when incoming files need to be processed.

Highlight the File Type you wish to process. Click the Process button.

| WinSALTS                            | Proce                                                 | ss Incoming Files | ×                         |
|-------------------------------------|-------------------------------------------------------|-------------------|---------------------------|
| WINSALIS<br>File Type<br>EML<br>MSC | Proce<br>Description<br>E-MAIL Messages<br>SALTS Msgs | ss Incoming Files | Done<br>Process<br>Cancel |
| 1                                   |                                                       |                   |                           |

The following In Box dialog box appears.

| Date:    | Toggles the sort order of the files (i.e. ascending vs. descending order) |
|----------|---------------------------------------------------------------------------|
| Done:    | Exit the In Box                                                           |
| View:    | To display the file onscreen (must be a Text file!)                       |
| Save:    | Save file using specified file name and directory                         |
| Save As: | Save file after modifying file name and/or directory                      |
| Delete:  | Delete the file                                                           |
| Print:   | Print file to attached printer                                            |
| Search:  | To change the Drive and/or Directory where the file will be saved         |

| SALTS           |              | In Bo       | x          |                 |
|-----------------|--------------|-------------|------------|-----------------|
| Original Name   | SALTS Name   | Size        | Date       |                 |
| 1356_jul.25     | tlt03106.msg | 106<br>7082 | 07/25/2002 | Done            |
| aisagood.gii    | CICO2/40.M3g | 1902        | 07/10/2001 | View            |
|                 |              |             |            | Save            |
|                 |              |             |            | Save <u>A</u> s |
|                 |              |             |            | Delete          |
|                 |              |             |            | Print           |
|                 |              |             |            |                 |
| Save As         | In Dir       | ectory      |            |                 |
| 💿 Original Name | c:\1         | nsgs_in\    |            |                 |
| O Salts Name    |              |             |            | (Search )       |
|                 |              |             |            |                 |

## SYSTEM CONFIGURATION

System configuration, logs and utilities are all contained under the System module.

| WinSALTS                                                |                                                                               |             | _ 8 ×                         |
|---------------------------------------------------------|-------------------------------------------------------------------------------|-------------|-------------------------------|
| File E-Mail SALTS-Grams Data Services Inquiries Connect | System Window Help<br>Change Password<br>User Configuration<br>Access Control | ); FILE 🛹 🛳 | Point of<br>Contact<br>Update |
|                                                         | SALTS Phone Numbers<br>Modem Settings<br>Internet Settings                    |             |                               |
|                                                         | Configure Selective Download<br>Auto Load Files Setup                         |             |                               |
|                                                         | Setup To Receive Files Via E-Mail<br>Point Of Contact Update                  |             |                               |
|                                                         | Log File                                                                      |             |                               |
|                                                         | Toolbar ><br>Backup                                                           |             |                               |
|                                                         |                                                                               |             |                               |
|                                                         |                                                                               |             |                               |
|                                                         |                                                                               |             |                               |
|                                                         |                                                                               |             |                               |
|                                                         |                                                                               |             |                               |
|                                                         |                                                                               |             |                               |
|                                                         |                                                                               |             |                               |
|                                                         |                                                                               |             |                               |
|                                                         |                                                                               |             |                               |
|                                                         |                                                                               |             |                               |
|                                                         |                                                                               |             |                               |
|                                                         |                                                                               | TIT         | 4173 05/21/04 (5.04           |

## **Change Password**

The current user can change his/her WinSALTS User ID password using this option.

Enter current (old) password. Enter new password and confirm it. Click the OK button when finished.

| Change Password              |
|------------------------------|
| SALTS User Account: MARZIALE |
| Old Password:                |
| Confirm Password:            |
| OK Cancel                    |

## **User Configuration**

The local SALTS Administrator uses this option to create User Ids so others can have access to SALTS.

Click the Add button to add a user. Click the Modify button to modify an existing user. Click the Delete button to delete a user.

| inSALTS  | Authorized Users |                |
|----------|------------------|----------------|
| User ID: | Full Name:       |                |
| ADMIN    | ADMINISTRATOR    | Done           |
| MARZIALE | MARK MARZIALE    | Add            |
|          |                  | <u>M</u> odify |
|          |                  | <u>D</u> elete |
|          |                  |                |
|          |                  |                |
|          |                  |                |
|          |                  |                |

## **Access Control**

The local SALTS Administrator configures this menu during WinSALTS Installation. It is not normally changed.

| WinSALTS       | Access Control Informa | tion 🛛 🗙 |
|----------------|------------------------|----------|
| Activity Code: | TLT                    | Done     |
| Password:      | ******                 | Cancel   |
|                |                        |          |
|                |                        |          |

## SALTS Phone Number

This option holds the phone numbers needed by the modem to call to the SALTS Host.

Click the Change button to modify an existing number. Click the Add button to insert a new number. Click the Delete button to delete an existing number. Click the Done button to finish.

| WinSALTS                                | SALTS Telephone  | Access | Numbers X       |
|-----------------------------------------|------------------|--------|-----------------|
| Description                             | Telephone Number |        |                 |
| Long Distance, Commercial               | 97,215-697-9020  | -      | <u>C</u> onnect |
|                                         |                  |        | C <u>h</u> ange |
| • Commercial                            |                  |        | Add             |
| O Credit Card                           |                  |        | Delete          |
| O INMARSAT                              |                  |        | Delete          |
|                                         |                  |        | ( <u>D</u> one  |
| 🗖 Retry if first connect fails. Retry 🛛 | times.           |        | Ca <u>n</u> cel |
| Leave modem window open after call      | is completed     |        |                 |
|                                         |                  |        |                 |

#### Modem Settings

This option identifies the COMPORT, BAUD RATE, and MODEM TYPE for your modem. These must match the Windows settings found under Control Panel.

Select the appropriate Port Number, BAUD Rate, Modem Type and Dial Type (Tone or Pulse).

Select "Custom" under Port Number to change the IRQ and Address settings. Select "Custom" under Modem Type to use customized modem initialization strings.

| ₩inSALTS     | Communications Setti | ngs X         |
|--------------|----------------------|---------------|
| Port Number: | COM2                 | Done          |
| BAUD Rate:   | 9600 🔽               | Cancel        |
| Modem Type:  | Hayes 9600           | •             |
| Call Type:   | O Pulse 💿 Tone       |               |
|              | IRQ : 3              | Address : 2F8 |
|              |                      |               |

#### **Internet Settings**

Customers that connect to the SALTS host via the Internet will use this option. Please check with your local network administrator for the proper settings to use.

# Important Note: The SSL option must be enabled (checked), which forces WinSALTS to over-ride the Port Number setting and use Port 9000. Therefore, the Port Number setting does not matter.

| WinSALTS         | Internet Sett              | ings 🗙           |
|------------------|----------------------------|------------------|
| Select a Port ar | nd IP Address for the Inte | rnet connection: |
| Port Number:     | 16640:16640 💌              | (OK)             |
| IP Address:      | 163.12.6.164 💌             | Cancel           |
|                  | 🗹 Enable SSL               |                  |

### **Configure Selective Download**

This option can be used to set file size limits on incoming files. This is especially useful when transmitting over INMARSAT. Files that exceed the specified size limits are skipped during transmission. Skipped files can be selectively downloaded, if desired, or left in a hold status on the SALTS Host for download at a later time.

Highlight the File Type to limit.

Enter the file size limit in the Size field (K bytes = 1,000 bytes). Click the Limit button (simultaneously set limits on all file types by using the All File Types box) Click the UnLimit button to remove file limits.

| File Type | Description         | Limited To (K Bytes) |                |
|-----------|---------------------|----------------------|----------------|
| ACT       | Carcass Tracking    | ▲                    | <u>D</u> one   |
| ATC       | ATAC Original       |                      |                |
| ATP       | FACTS Data          |                      | Cancel         |
| A3M       | Aviation 3-M        |                      |                |
| EDI       | EDI Data - Incoming | ·                    |                |
| EML       | E-MAIL Messages     | 50                   |                |
| FFP       | DFAS OPLOC Data     |                      | All File Types |
| INQ       | Database Inquiries  |                      |                |
| LNK       | Link Database Inqui | ry                   | ······         |
| MFC       | MFCS Retail Support |                      | <u>Limit</u>   |
| MPS       | Military Postal / M | ODIS                 | 11-12-2        |
| MSG       | SALTS Msgs          |                      |                |
| NSR       | News Service Reques | ts 🔽                 |                |
| Size: 50  | K Bytes             |                      |                |

## Log File

The Log keeps an ongoing record of all files sent and received. The log should be periodically purged.

| WinSALTS          | Log File 🗙                                              |
|-------------------|---------------------------------------------------------|
|                   |                                                         |
| 06/18/2004 12:18  | SLT07383.ALL 2266 06/09/2004                            |
| 06/18/2004 12:18  | ** Above file(s) Unzipped from Packet: 00CE4084.MSG     |
| 06/18/2004 12:18  | SLT07393.ALL 922 06/14/2004                             |
| 06/18/2004 12:18  | ** Above file(s) Unzipped from Packet: OOCE40AB.MSG     |
| 06/18/2004 12:18  | SLT07416.ALL 2809 06/16/2004                            |
| 06/18/2004 12:18  | ** Above file(s) Unzipped from Packet: 00CE40B1.MSG     |
| 06/18/2004 12:18  | SLT22421.ALL 243 06/17/2004                             |
| 06/18/2004 12:18  | ** Above file(s) Unzipped from Packet: 00CE413A.MSG     |
| 06/18/2004 12:18  | SLT01981.ALL 242 06/17/2004                             |
| 06/18/2004 12:18  | ** Above file(s) Unzipped from Packet: 00CE4232.MSG     |
| 06/18/2004 12:18  | SLT24770.ALL 2816 06/17/2004                            |
| 06/18/2004 12:18  | ** Above file(s) Unzipped from Packet: 00CE4505.MSG     |
| 06/18/2004 12:18  | SLT15110.ALL 1747 06/17/2004                            |
| 06/18/2004 12:18  | ** Above file(s) Unzipped from Packet: 00CE4649.MSG     |
| 06/18/2004 12:18  | SLT21858.ALL 2282 06/18/2004                            |
| 06/18/2004 12:18  | ** Above file(s) Unzipped from Packet: 00CE61B5.MSG     |
| 06/21/2004 04:06: | 14 55693688.em1 MARZIALE 577 06/21/2004 04:06:09 TLT021 |
| 06/21/2004 04:06  | ** Above file(s) Zipped into Xmission Packet: TLT00001. |
| 06/21/2004 05:54: | 31 TLT00001.em1 MARZIALE 936 06/21/2004 04:06:16 TLT032 |
| 06/21/2004 05:54  | ** Above file(s) Zipped into Xmission Packet: TLT00002. |
| 06/21/2004 05:56  | Package : TLT00002.eml was uploaded to SALTS.           |
| 06/21/2004 07:42  | 23868083.EML 1290 06/21/2004                            |
| 06/21/2004 07:42  | ** Above file(s) Unzipped from Packet: OOCEB47C.EML     |
|                   |                                                         |
|                   |                                                         |
|                   |                                                         |
|                   | Purge                                                   |
|                   |                                                         |

## Setup to Receive Files via Email

This option allows SALTS customers to set-up file delivery to a valid e-mail address. What this means is instead of downloading these file types via SALTS, the files will be received at the e-mail address you specify. File types can be configured for delivery to one email address or to a multiple of email addresses.

Highlight the File Type of interest.Enter the E-Mail Address where these files will be sent by the SALTS host.Click the Add button.If multiple delivery for the same file type is desired, enter another e-mail address and click the Add button again.Click the Modify button to modify an entry.Click the Delete button to delete any entry.Click Done when finished.

# Note: If you would like all File Types to be delivered to the same e-mail address, click the All File Type checkbox before clicking the Add button.

| <b>etup To Rece</b><br>File Type:             | ive Files Via E-Mail SALTS Code: TLT                                                                         |
|-----------------------------------------------|----------------------------------------------------------------------------------------------------|
| ACR<br>ACT<br>EML<br>FFP<br>IMP<br>LNK<br>MPS | E-Mail Address<br>mmarziale@salts.navy.mil<br>All File Types Add Modify Delete<br>Address List By File Type: |
| MSG<br>PAY<br>RQN<br>STR                      | mmarziale@salts.navy.mil                                                                                     |
|                                               | Cancel Cancel Done                                                                                           |

Click the View All button to see a listing of how each File Type is configured.

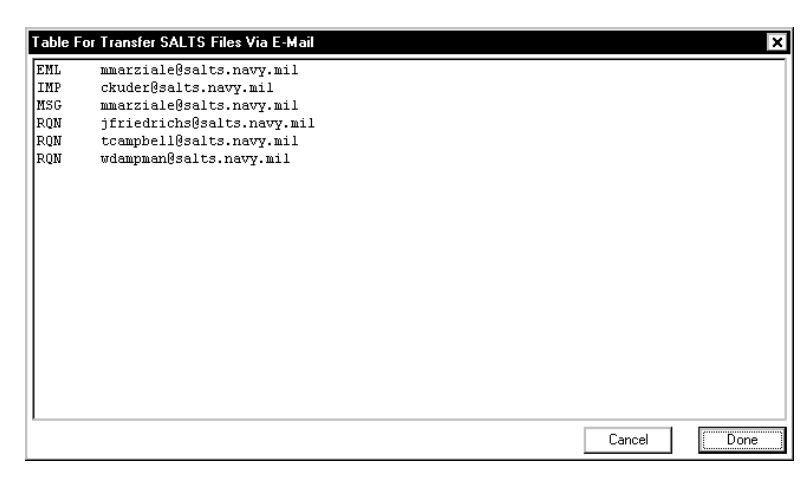

Read the following important message! Click the OK button to continue.

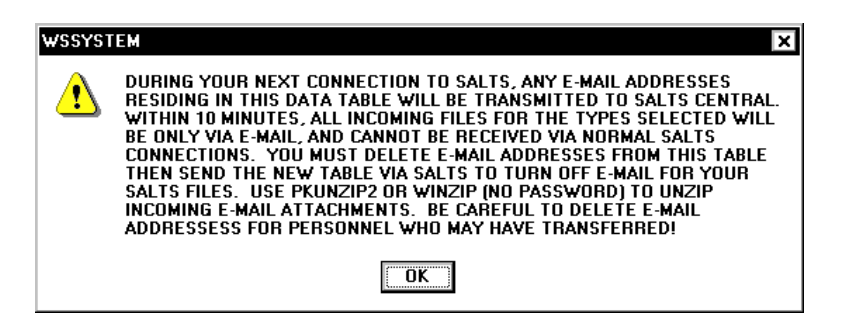

#### **Backup**

The WinSALTS program comes with a backup utility. This utility will only backup the SALTS program and its configuration files. It does not backup user data. The backup can be run at any time. At minimal, the backup should be run at least once a month. Three blank, formatted disks should be available before running the backup.

Click the Yes button to continue.

| WSSYSTEM 🔀 |                                                                  |  |
|------------|------------------------------------------------------------------|--|
| ⚠          | Press 'YES' to continue Backup creation.<br>Press 'NO' to Cancel |  |
|            | Yes <u>N</u> o                                                   |  |

Enter the appropriate target drive for the backup files.

| WinSALTS Backup             | ×    |
|-----------------------------|------|
| Type Drive Name for Backup: | Done |
| A:N                         |      |
|                             |      |
|                             |      |

When the backup is finished, a README.TXT file on Disk #1 provides information on how to reload the program in case of software or hardware failure.

## FINAL NOTE

This document is intended to serve as a WinSALTS training guide only. It is an abridged version of the complete WinSALTS Operator's Manual. The complete WinSALTS Operator's Manual is composed of a set of six documents called "Volumes". Users are encouraged to obtain the full manual either by visiting the SALTS web page at **www.salts.navy.mil**, or by using the "Request Files from SALTS" option in WinSALTS (see pages 13 - 14 of this document).

#### SALTS ACCOUNT INFORMATION

Use this space to record your SALTS Account Information. Contact a SALTS office if you need assistance.

## (End of Document)